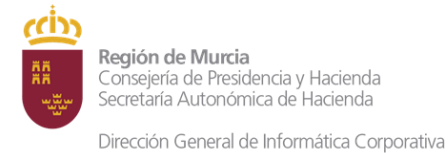

Subdirección General de Informática Corporativa

# Configuración del cliente SIGEPAL en local en plataforma de teletrabajo

## Contenido

| Introducción                              | . 2 |
|-------------------------------------------|-----|
| Acceso al cliente SIGEPAL en local        | 2   |
| Configuración inicial de SAP Logon        | 2   |
| Combinación de plantillas Word en SIGEPAL | 6   |

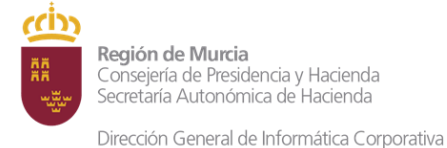

Subdirección General de Informática Corporativa

## Introducción

La Dirección General de Informática Corporativa ha habilitado un servidor de teletrabajo específico para aquellos usuarios de SIGEPAL para los cuales el cliente web no ofrece la funcionalidad requerida para su trabajo.

El cliente local de SIGEPAL precisa una configuración adicional que ha de realizarse la primera vez que se usa.

# Acceso al cliente SIGEPAL en local

El cliente local de SIGEPAL se encuentra instalado en un servidor de teletrabajo específico, llamado Teletrabajo SIGEPAL.

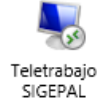

Si no le aparece este icono, es porque no está dado de alta en dicho servidor.

## Configuración inicial de SAP Logon

La primera vez que acceda a Escritorio Remoto SIGEPAL, debe de realizar la configuración de la aplicación SAP Logon. Para ello tiene dos opciones:

#### **Opción 1: En el Escritorio Remoto**

Con esta opción siga los siguientes pasos:

1. Dentro del Escritorio Remoto ejecutar el icono "Copiar\_SapLogon.ini"

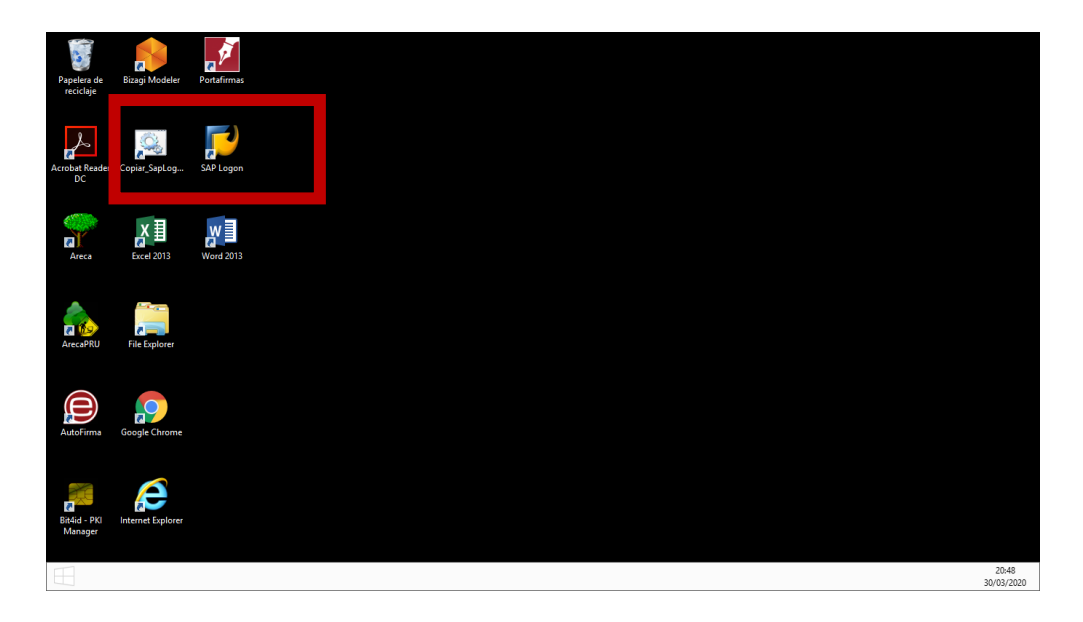

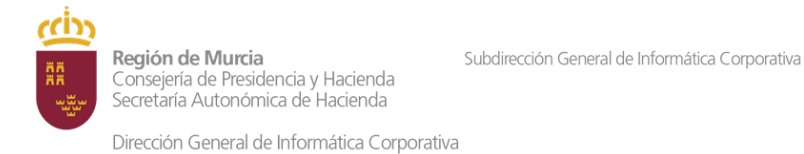

2. Ejecutar el icono SAP Logon para entrar a Sigepal. Aparecerán las conexiones a Producción y Pruebas.

| File Explorer Escane  | 도 SAP Logon 740                       |                                       |         |
|-----------------------|---------------------------------------|---------------------------------------|---------|
|                       | Acceder al sistema Entr.sist.variable |                                       | 8       |
|                       | • 🥅 Favoritos                         | Nombre   Descripción del sistema      | IdS     |
|                       | • 🧰 Accesos directos                  | Produccion                            | PRO     |
|                       | Conexiones                            | 11 Pruebas                            | CON     |
| ogle Chrome Microsoft |                                       |                                       |         |
| ernet Evolorer        |                                       |                                       |         |
| Portafirmas           |                                       |                                       |         |
| iAP Lagon             |                                       |                                       |         |
|                       |                                       | • • • • • • • • • • • • • • • • • • • | ( ) ( ) |
| 14/                   |                                       |                                       | 111     |

#### Opción 2: Usando el Centro de Software

Con esta opción siga los siguientes pasos:

- 1. Pulse sobre el icono del menú de Inicio 턱 (parte inferior izquierda de la pantalla).
- 2. Escriba *"centro de software"*. Al comenzar a escribir, aparecerá el menú de búsqueda y un instante después, aparecerá el programa *Centro de software*. Pulse sobre él para abrirlo.

| Inicio                        |                       |  | FRANC | Bus<br>En tou<br>cen | SCAL<br>30 v<br>tro de <mark>software</mark>     |
|-------------------------------|-----------------------|--|-------|----------------------|--------------------------------------------------|
|                               | $\mathbf{\Sigma}$     |  |       |                      | Centro de <b>software</b>                        |
| Administrador<br>del servidor | Windows<br>PowerShell |  |       | ()<br> >>            | Centro de accesibilidad<br>Centro de actividades |
| Administrador<br>de tareas    | Internet Explorer     |  |       |                      | Centro de redes y recursos<br>compartidos        |
|                               |                       |  |       |                      |                                                  |
| Escritorio                    |                       |  |       |                      |                                                  |
|                               |                       |  |       |                      |                                                  |

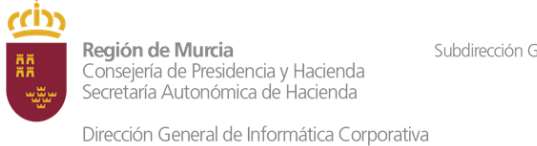

3. Una vez abierto el Centro de software, pulse sobre la aplicación Copiar saplogon.ini

| File Explorer  |                                  |                                                             | Centro de                                  | software                                            |                                                |                                       | _ □                           | x   |
|----------------|----------------------------------|-------------------------------------------------------------|--------------------------------------------|-----------------------------------------------------|------------------------------------------------|---------------------------------------|-------------------------------|-----|
|                | ESCOR - C.A.R.M.                 |                                                             |                                            |                                                     |                                                |                                       |                               |     |
| oogle Chrom    | H Aplicaciones                   | <b>Todo</b> Requerido                                       |                                            |                                                     |                                                | Buscar                                |                               | P   |
|                | <b>C</b> Actualizaciones         | Filtrar: Todas                                              |                                            | ✓ Ordenar                                           | por: Más recientes                             | <b>~</b>                              | ×≣ i≡                         | ⊞   |
| e              | 🔁 Sistemas operativos            |                                                             |                                            |                                                     |                                                |                                       |                               |     |
| ternet Explore | 🕨 Estado de la instalación       |                                                             |                                            |                                                     |                                                |                                       |                               |     |
|                | G Compatibilidad de dispositivos |                                                             |                                            |                                                     |                                                |                                       | $\frown$                      | , î |
| Portafirmas    | Opciones                         | <u>لم</u>                                                   | <b>™</b>                                   | 4                                                   | ۲                                              |                                       |                               |     |
|                |                                  | Adobe Acrobat<br>Reader DC - 201<br>Adobe<br>2015_023_20070 | Teams Windows<br>Microsoft<br>1.1.00.14359 | Bit4id Universal<br>Middleware<br><sup>Bit4id</sup> | Mozilla Firefox<br>55.0.3<br>Mozilla<br>55.0.3 | Parche SAP<br>740_04_1-100130.<br>SAP | Copiar saplogon<br>ini<br>> 2 |     |
| SAP Logon      |                                  |                                                             |                                            |                                                     |                                                |                                       |                               |     |
| Word 2013      |                                  | CI CAD 7 40                                                 | Name and a state                           | PDF0 0.0.4                                          | • st                                           | D. JTTV                               | CI140                         | •   |

4. Aparecerá la siguiente ventana. Pulse Instalar.

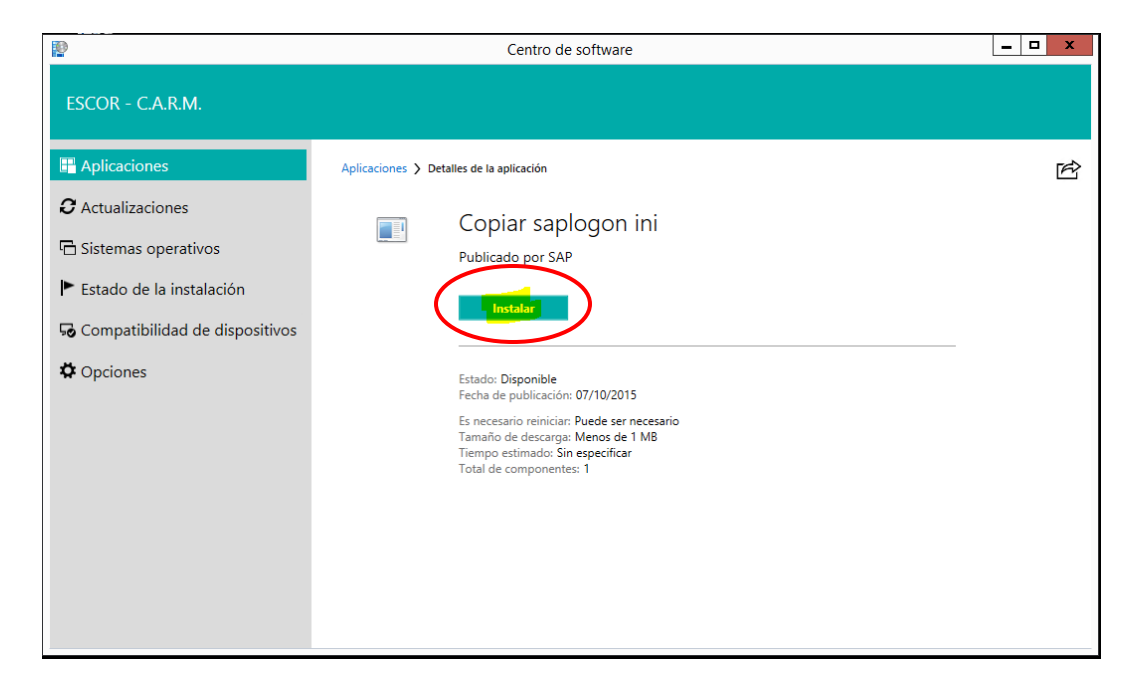

Si la instalación ha sido correcta, el botón *Instalar* cambiará a *Desinstalar* y el apartado *Estado* indicará *Instalado*. Puede cerrar esta ventana.

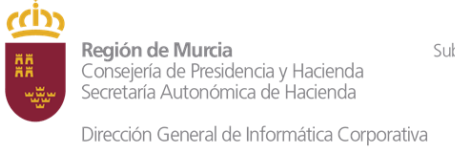

| File Explorer Escane  | 도 SAP Logon 740                       |                                  |     |
|-----------------------|---------------------------------------|----------------------------------|-----|
|                       | Acceder al sistema Entr.sist.variable |                                  | 8   |
|                       | • 🧮 Favoritos                         | Nombre   Descripción del sistema | IdS |
|                       | • 🧰 Accesos directos                  | Produccion                       | PRO |
| ogle Chrome Microsoft | • 🧰 Conexiones                        | াট্রী Pruebas                    | CON |
| ernet Explorer        |                                       |                                  |     |
| Portafirmas           |                                       | 2                                |     |
| AP Logon              |                                       |                                  |     |
|                       |                                       | ( )                              | 4 1 |
|                       | 2                                     |                                  |     |

5. Vaya al escritorio y ejecute SAP Logon. Aparecerán las conexiones a Producción y Pruebas.

Subdirección General de Informática Corporativa

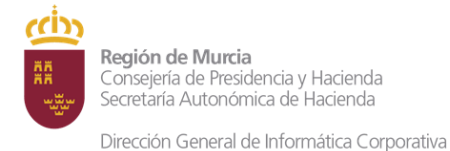

Combinación de plantillas Word en SIGEPAL

Esta configuración la tienen que realizar solamente los usuarios que requieran la combinación de plantillas Word en SIGEPAL.

1. Abra Word, vaya al *menú Archivo -> Opciones -> Configuración -> General*. <u>Desmarque</u> las dos primeras opciones de la sección *Opciones de Inicio,* es decir:

□ Avisarme si Microsoft Word no es el programa predeterminado...

□ Abrir datos adjuntos de correo electrónico...

Pulse Aceptar.

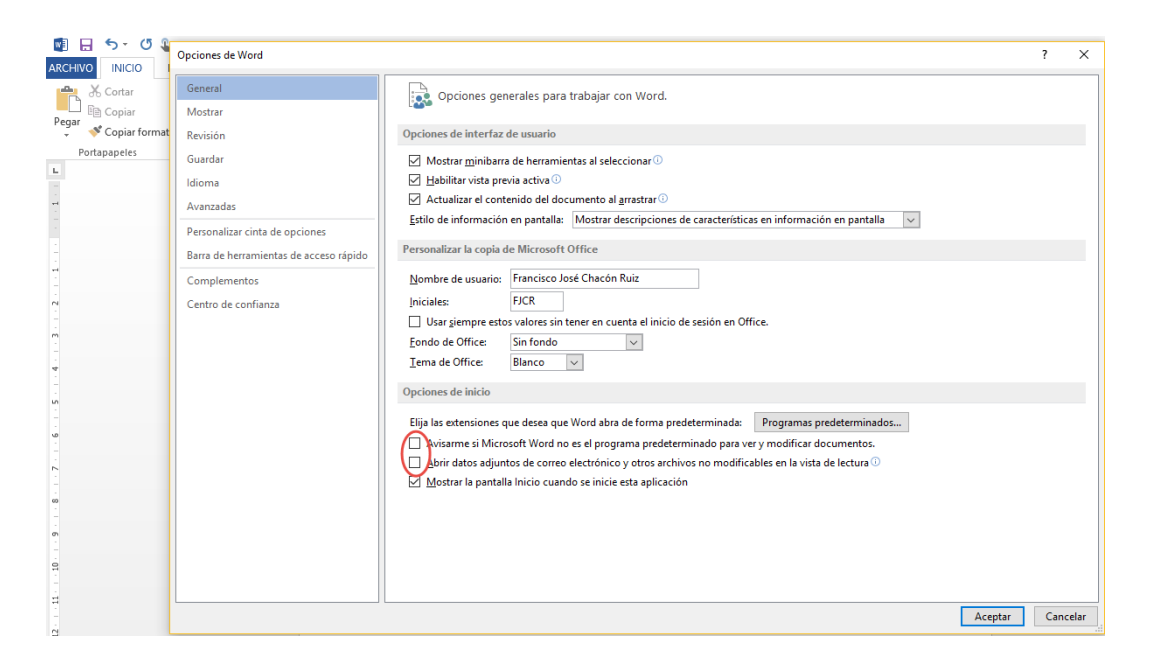

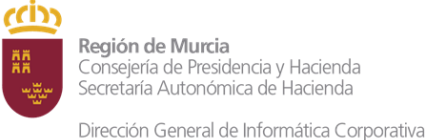

- 2. Vaya a menú Archivo -> Opciones -> Configuración -> Cetro de confianza -> Configuración del centro de confianza. Marque las siguientes opciones y pulse Aceptar:
  - Habilitar todas las macros (no recomendable...)
  - ☑ Confiar en el acceso al modelo de objetos de proyectos de VBA

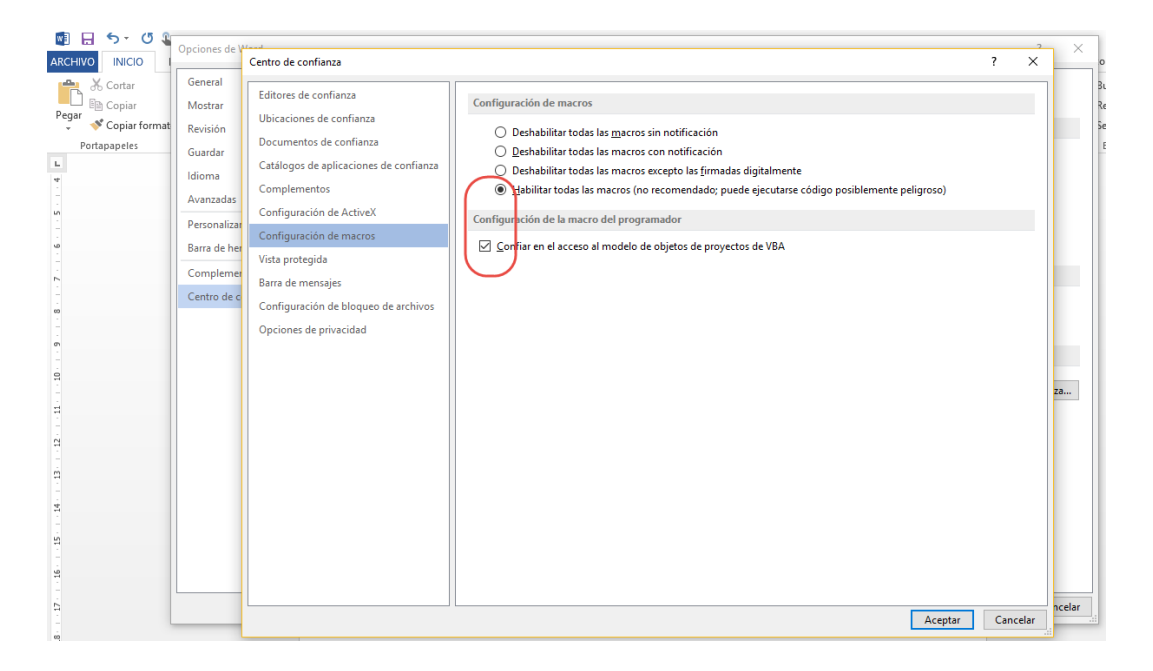

- 3. El siguiente paso es configurar el nivel de seguridad de SAP. Puede hacerlo de dos formas:
  - a. Abra SAPLogon, pulse el icono superior izquierdo de la ventana para acceder a *Opciones* -> Parámetros de seguridad. Cambie Status del diálogo de configuración de seguridad a Desactivado.

| [중 SAP Logon 730                                                                    | Opciones SAP                                                                                                    | GUI - SAP Logon                                                                                                    |                  | ×           |
|-------------------------------------------------------------------------------------|----------------------------------------------------------------------------------------------------|----------------------------------------------------------------------------------------------------|------------------|-------------|
| Bestaurar<br>Hover<br>Damão<br>V3 Desa<br>V3 Consc.<br>Marmar<br>Acerca de SAPLogon | Terma:<br>A Desi<br>arrolo<br>A Desi<br>Soldacion EHP5<br>Liccolo<br>C Taces<br>C Segur<br>C Segur<br>C S | SAP Signature Theme  visual interactivo bidad y scriptng ettrz. Varios idiomas locales dad arametrizaciones de segundad ación del sistema | Buscar:<br>didad | Desactivado |

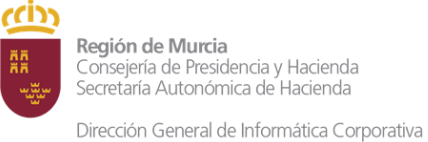

b. La otra forma de hacerlo es desde dentro de la aplicación, seleccionando el botón del menú *Modo -> Opciones...* Cambie *Status* de *diálogo de configuración de seguridad* a *Desactivado.* 

| 🖻 <u>S</u> is | tema <u>A</u> yuda                                       |                                                                                                    |                                             |
|---------------|----------------------------------------------------------|----------------------------------------------------------------------------------------------------|---------------------------------------------|
| ø             | Opciones SAP GUI - PRO                                   | ◆ ② ② □ Ⅲ Ⅲ □ □ □ Ⅲ Ⅲ □ □ ◎ □ → ×                                                                                                    | Onciones D                                  |
| М             | Tema: SAP Signature Theme                                | Buscar:                                                                                                    | orabar layout de container doc <u>k</u> ing |
| Con           | Diseño visual                                            | Modo seguridad                                                                                                    | <u>B</u> orrar layout de container docking  |
| Doc           | Diseño interactivo     Accesibilidad y scripting         | Status: Desactivado                                                                                                    | Portapapeles                                |
| Do            | Parametriz Varios idiomas     Datos locales              | Diálogo de configuración de seguridad                                                                                                    | Generar gráfico                             |
| Có            | • 🗀 Traces                                               |                                                                                                    | Crear co <u>n</u> exión                     |
| Su            | Segundad     Segundad     Parametrizaciones de seguridad |                                                                                                    | Activar <u>G</u> uiXT                       |
|               | Impr.front-end     Información del sistema               |                                                                                                    | Grabar y reproducir script                  |
| RUE           |                                                          |                                                                                                    | Ayuda para scripting de SAP GU <u>I</u>     |
| R.            |                                                          |                                                                                                    | Ta <u>m</u> año estándar                    |
|               |                                                          |                                                                                                    | Duplicado de pantalla                       |
|               |                                                          |                                                                                                    | Juego de caracteres                         |
|               |                                                          |                                                                                                    | Cortar <u>v</u> pegar rápidamente           |
| Da            |                                                          |                                                                                                    | Comprobaci <u>ó</u> n de ortografía         |
| E             |                                                          |                                                                                                    | Ayuda <u>S</u> AP GUI                       |
| В             |                                                          | Las opciones de seguridad no se pueden tratar en este diálogo porque ya se<br>están trantando en otro diálogo abierto de opciones de SAP GUI | Acerca de                                   |
| E             |                                                          |                                                                                                    |                                             |
| В             |                                                          |                                                                                                    |                                             |
| Т             | <u>Q</u> K <u>C</u> ancelar                              | Iomar Ayuda Bestablecer vers.estándar                                                                                                    |                                             |